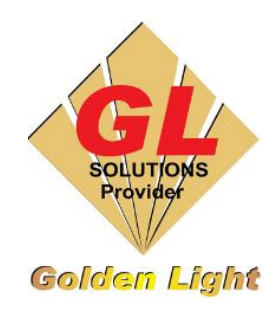

## CÔNG TY TNHH TIN HỌC ĐIỆN TỬ ÁNH VÀNG

**GOLDEN LIGHT INFORMATION TECHNOLOGY CO., LTD** 

Add: 24 Hiền Vương, P. Phú Thạnh, Quận Tân Phú TP.HCM Tel:(8428) 38113929 Fax: (8428)8113970

Website: http://www.anhvang.com Email: info@anhvang.com

## HƯỚNG DẫN CÂU HÌNH IP ONYX RIPCENTER

| Edit Quick Se   | ets Configur | re Printer I | Recalibrate | Swatch E |
|-----------------|--------------|--------------|-------------|----------|
| lapsed Time Ren | naining Time | Media        |             | Page     |

Configure Printer - Mutoh XpertJet 1682 SR Printer: Physical Printer: Mutoh XpertJet 1682 SR TCP/IP Printer Configure Port...

| v      | Configure Printer Port - Mutoh RJ-900X                                                                                                    |  |
|--------|----------------------------------------------------------------------------------------------------|--|
| i<br>ç | Select the port that the printer uses for receiving data. If your printer uses the parallel port, then choose LPT1. If your printer is connected via the network, choose TCP/IP. After selecting the port, click "Configure" to modify its properties. |  |
|        | Printer Port: TCP/IP Printer Configure                                                                                                    |  |

| Enter the IP Address<br>123.456.789.012                              | (or Host Name) of the devic   | e or print ser                                                               | ver. Examp                   | le:                   |
|----------------------------------------------------------------------|-------------------------------|------------------------------------------------------------------------------|------------------------------|-----------------------|
| Data Type or Port Name:<br>Choose a selection fr                     | om the pull-down menu, or t   | vne in a new                                                                 | name lise                    | <port9100></port9100> |
| for most devices. Diesee refe                                        | r to the device documentation | on if " <port9:< td=""><td>100&gt;" is uns</td><td>uccessful.</td></port9:<> | 100>" is uns                 | uccessful.            |
| or most devices. Please rele                                         |                               |                                                                              |                              |                       |
| ior most devices. Please rere                                        |                               |                                                                              |                              |                       |
| ior most devices. Please rele                                        |                               |                                                                              |                              |                       |
| or most devices. Piedse fele                                         |                               |                                                                              |                              |                       |
| Host name or IP address:                                             |                               |                                                                              |                              |                       |
| Host name or IP address:<br>192.168.1.253                            |                               | ]                                                                            | Test                         |                       |
| Host name or IP address:<br>192.168.1.253                            |                               | ]                                                                            | Test                         | n IP                  |
| Host name or IP address:<br>192.168.1.253<br>Data Type or Port Name: |                               | ]                                                                            | Test<br>Searching<br>ressple | g IP<br>ase wait      |

- Mở phần mềm ONYX RipCenter, sau đó chọn **CONFIGURE PRINTER**
- Máy sẽ yêu cầu tắt ngắt kết nối máy in để vào bên trong thiết lập  $\rightarrow$  **YES**

 Tab DEVICE nhấn chọn CONFIGURE PORT

 Chọn TCP/IP Printer, tiếp tục nhấn CONFIGURE

Nhập IP của máy in vào phần Host name
 → TEST (kết nối ok) → OK

CHÚC BẠN THAO TÁC THÀNH CÔNG!